### **TopClass Instructions**

If you have not already created an account, please start at step 1.

If you have already created an account, please start at step 8.

<u>Please do not create duplicate accounts</u>, If you have already created an account but need your password reset or login assistance, please contact us at Licensing@fsc.texas.gov.

| If you have forgotten your username and/or Password, you may click on "Forgot your password?" for |  |
|---------------------------------------------------------------------------------------------------|--|
| self-service.                                                                                     |  |

|                  | Userna | me   |         |   |  |
|------------------|--------|------|---------|---|--|
|                  | Usem   | ame  |         |   |  |
|                  | Passwo | rd   |         |   |  |
|                  | Passv  | vord |         | ۲ |  |
|                  |        |      | Sign in |   |  |
| orgot your pass\ | vord?  |      |         |   |  |

- 1. Go to <a href="https://fsclicensing.txcourts.gov/topclass/">https://fsclicensing.txcourts.gov/topclass/</a>
- 2. Click on Register Now

|                  | Username |        |   |  |
|------------------|----------|--------|---|--|
|                  | Usemame  |        |   |  |
|                  | Password |        |   |  |
|                  | Password |        | • |  |
| Forgot your pass | sword?   | ign in |   |  |

- 3. Create Login Name
- 4. Create Password
- 5. Enter Email Address
- 6. Enter First and Last Name
- 7. Click Register Account

| 0                                                                                            |                                                                                                    |            |
|----------------------------------------------------------------------------------------------|----------------------------------------------------------------------------------------------------|------------|
| <ul> <li>Fields marked with * m</li> <li>You can modify your us</li> <li>Settings</li> </ul> | ust be completed to create a new valid user acc<br>ser account details after creation via your Profile | count<br>e |
| * Login name:                                                                                |                                                                                                    |            |
| Enter usemame                                                                                |                                                                                                    |            |
| * Password:                                                                                  |                                                                                                    |            |
| Enter password                                                                               | ٥                                                                                                    |            |
| * Email:                                                                                     |                                                                                                    |            |
| Enter email address                                                                          |                                                                                                    |            |
| * First name                                                                                 | * Last name                                                                                            |            |
| First name                                                                                   | Last name                                                                                              |            |
| By <b>registering an account</b><br>Privacy Notice.                                          | ; you agree to the Conditions of Use and                                                               |            |
|                                                                                              | Cancel Register A                                                                                      | Accou      |
| Nearth Using an Association                                                                  | · •                                                                                                    |            |

- 8. Enter Login Name and Password
- 9. Click Sign in

| Usern | ame     |   |  |
|-------|---------|---|--|
|       |         |   |  |
| Passw | ord     |   |  |
| Pass  | word    | • |  |
|       | Sign in |   |  |

# TopClass Homepage

| S InPrivate 🖂 Welcome to your Texas 🗙 🕂 🗸                                                                                                    |                                                                                                    |                                                                                                    | -    | 0 >        |
|----------------------------------------------------------------------------------------------------|----------------------------------------------------------------------------------------------------|----------------------------------------------------------------------------------------------------|------|------------|
| ← → Ů A https://fsclicensing.txcourts.gov/topclass/retrieveHome.do?null                                                                                                    |                                                                                                    | □ ☆                                                                                                    | ☆ ル  | <i>₫</i> . |
| TEST MOREE<br>Welcome to your Texas Forensic Analyst Licensing Program LMS                                                                                                    |                                                                                                    |                                                                                                    | ≡~ Ä | 6          |
| You are signed in as TEST PROFILE 09/20/2019 🕗                                                                                                    |                                                                                                    |                                                                                                    |      |            |
| Not sure where to start?                                                                                                    |                                                                                                    |                                                                                                    |      |            |
|                                                                                                    | √L)                                                                                                    | IN                                                                                                    |      |            |
| View your Current Learning View your Current Learning United States and State Current Learning United States and States Learning or Training United States and States United States and States United States and States United States and States United States and States and State | Vew your Training History Vew Your Past Learning Antiversents Section, there also cryster Learning Antiversents Download and Printyoya Awarded Centificates Vew your Earned Credits Vew my Hittary Very my Hittary | Visit your LMS Catalog We the LMS Catalog at: A set the LMS Catalog gate A set the LMS catalog gate A set the Large and Enroll in Learning Research by Catagory A figures and Enroll in Learning Research by yoursel B set the LMS set to the LMS set to the LMS set |      | _          |
| NEW FEATURE                                                                                                    |                                                                                                    |                                                                                                    |      |            |
| Manage your profile to:<br>• Update your Personal Betalits<br>• Update Jan Andre Roture<br>• Display your Achievements to Others<br><b>8</b> Yourstat Profile                                                                                                    |                                                                                                    |                                                                                                    |      |            |
| Discover More with Product Tours                                                                                                    |                                                                                                    |                                                                                                    |      |            |
| How to Use the Current Learning Page     How to View Your Training Instary     How to View Your Training Instary     How to Create an Andrec External Training Record     How to Create an Andrec External Training Record                                                                                                    |                                                                                                    |                                                                                                    |      |            |

### 10. Access far left menu

• Hover your mouse over the left side margin

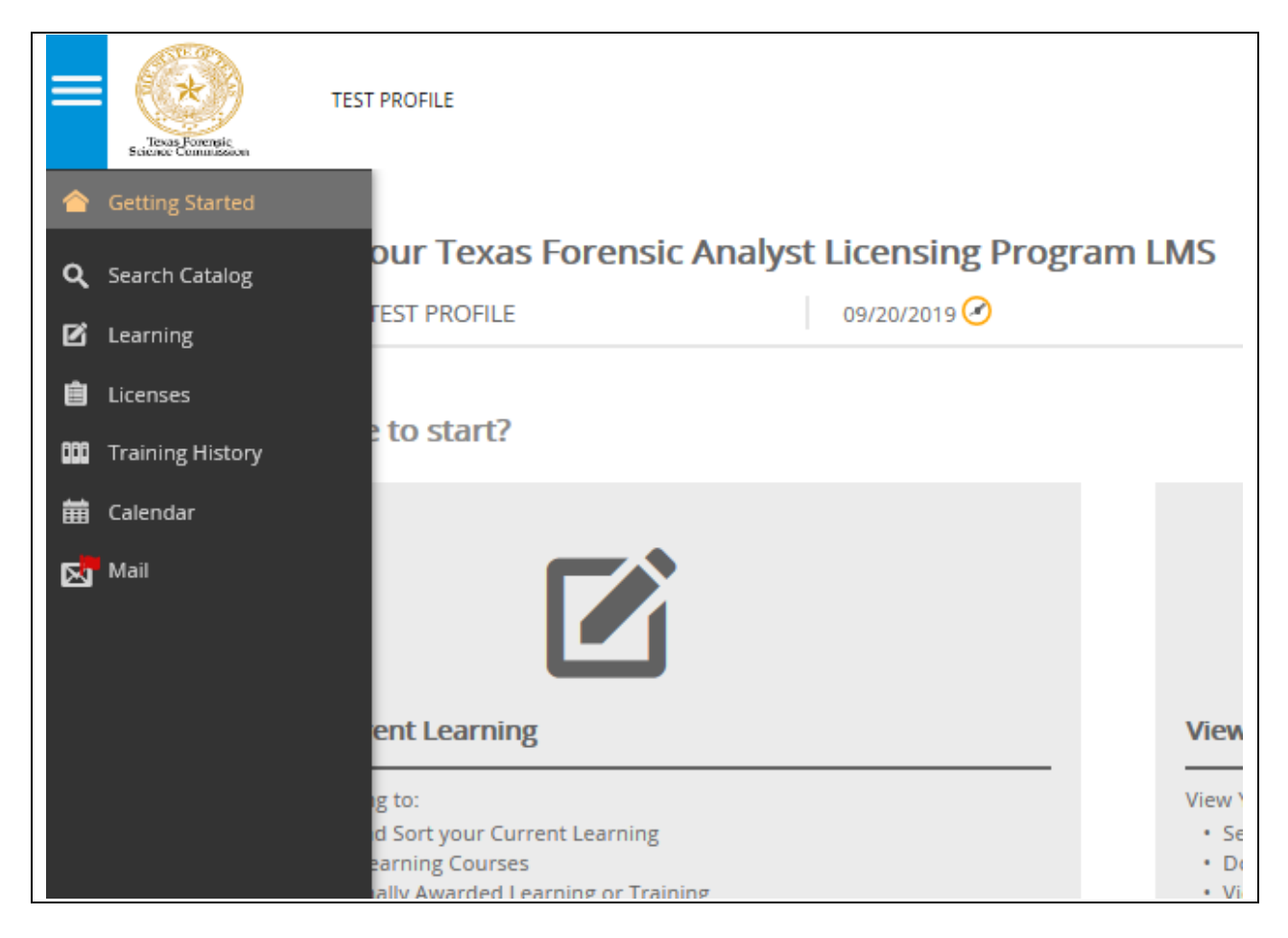

11. Click "Search Catalog"

|--|

# 12. Click on a License Category

| Browse All Categories |  |
|-----------------------|--|
| Blanket License       |  |
| Provisional License   |  |
| Regular Licenses      |  |
| Temporary License     |  |
|                       |  |

### • Blanket License,

| LICENSE         | Blanket License<br>The fee for this license will be paid for by the laboratory. This is the license for a laboratory located outside the<br>State of Texas that performs forensic analyses primarily for agencies outside o | <b>\$0.00</b> View prices from <b>\$100.00</b> |
|-----------------|----------------------------------------------------------------------------------------------------|------------------------------------------------|
| Blanket License | 3                                                                                                    | APPLY 2                                        |

### 13. Click "Apply" for appropriate license option

| Catalog Home    | Blanket License                                                                                                    |                                     |
|-----------------|----------------------------------------------------------------------------------------------------|-------------------------------------|
| E               |                                                                                                    |                                     |
| Featured A      |                                                                                                    | PURCHASE CREDIT                     |
|                 |                                                                                                    | Sort by 🔻                           |
| LICENSE         | Blanket License The fee for this license will be paid for by the laboratory. This is the license for a laboratory located outside the State of Texas that performs forensic analyses primarily for agencies outside o | \$0.00<br>View prices from \$100.00 |
| Blanket License | 1                                                                                                    | APPLY B                             |

### 14. Click "Select" to choose the BLANKET License

| Î)       | Blanket License                                          |                                                |                                      |                                    |                       |
|----------|----------------------------------------------------------|------------------------------------------------|--------------------------------------|------------------------------------|-----------------------|
| ENSE     | The fee for this license will be paid for by the laborat | tory. This is the license for a laboratory loc | ated outside the State of Texas that | performs forensic analyses primari | ly for agencies outsi |
|          |                                                          |                                                |                                      |                                    |                       |
| t a li:  | icensing path to follow for the license                  |                                                |                                      |                                    |                       |
|          |                                                          |                                                |                                      |                                    |                       |
|          |                                                          |                                                |                                      |                                    |                       |
| A        | Blanket License                                          |                                                |                                      |                                    | Select                |
| A        | Blanket License                                          |                                                |                                      |                                    | Select                |
| <b>A</b> | Blanket License                                          | View Path Contents                             | •                                    |                                    | Select                |

15. In this tutorial for a BLANKET License, there is only (1) selection available so the "Select" button is only displayed, it is not active. Click "Submit" to choose the license

| Select a licensing path to follow for the license          A       Blanket License         Select       Select | Blanket License                             | e laboratory. This is the license for a laboratory located out | tside the State of Texas that performs forensic analyses primarily for agencies outsic |
|----------------------------------------------------------------------------------------------------|---------------------------------------------|----------------------------------------------------------------|----------------------------------------------------------------------------------------|
| Select                                                                                                    | Select a licensing path to follow for the l | icense                                                         |                                                                                        |
| View Path Contents 🔻                                                                                           | Displant Licopeo                            |                                                                |                                                                                        |

16. Once chosen, a *check mark* will appear below the license's title

### 17. Click "Submit"

| E Catalog Home / Regular Licenses                                                                                                    |
|----------------------------------------------------------------------------------------------------|
| Forensic Analyst License           LICENSE         This is the Forensic Analyst License and covers analysts in Seized Drugs, Toxicology Alcohol only (Non-interpretive), Toxicology (General, Non-interpretive), Toxicology (Interpretive), Forensic Biolog |
| Select a licensing path to follow for the license                                                                                                    |
| Regular Forensic Analyst License Select                                                                                                    |
| View Path Contents 🔻                                                                                                    |
| Back   C Reset                                                                                                    |

- 18. Message "You have been successfully enrolled in the license"
- 19. Click "OK"

| Enrollment Success                                 |    |
|----------------------------------------------------|----|
| You have been succesfully enrolled in the license. |    |
|                                                    | OK |

20. You are then taken to Licenses, where your license choice will be displayed.

| s | Licenses        |          |                |        |             | Results 1-1 |
|---|-----------------|----------|----------------|--------|-------------|-------------|
|   | Title 🔶         | Licensed | Licensed Until | Due By | Application |             |
| _ | Blanket License | No       | Not Licensed   |        |             |             |
|   |                 |          |                |        |             |             |

٦

### 21. Click on License Title

Г

# 22. Click on "Apply"

| Blanket License                                |                |        |        |
|------------------------------------------------|----------------|--------|--------|
| Mandatory Items                                |                |        |        |
| Mandatory items can be completed in any order. |                |        |        |
| Title                                          | Туре           | Status | Action |
| General Forensic Analyst License Application   | Online         | None   |        |
| Application Fees                               |                |        |        |
| Title                                          | Tura           |        | Antina |
| Blanket License Fee                            | Other Activity | None   |        |
|                                                |                |        |        |

## 23. Click on "Launch"

|                   | Learning 1                                                                                         | 🕂 ADD      |
|-------------------|----------------------------------------------------------------------------------------------------|------------|
| The list of years | ur current Learning Activities. You can view your completed Activities from your Training History. |            |
| Q Search          |                                                                                                    |            |
| Sort on -         |                                                                                                    |            |
|                   | General Forensic Analyst License Application                                                       | 🗹 Launch 🔫 |
|                   | Not Started                                                                                        |            |
| Sort on 🔺         |                                                                                                    |            |

### 24. Begin your General Application

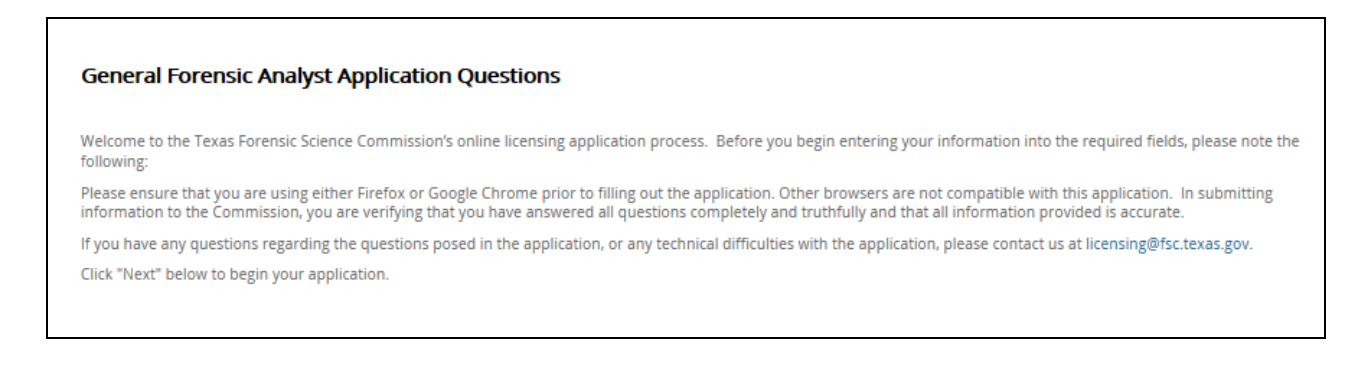

### 25. Click "Next"

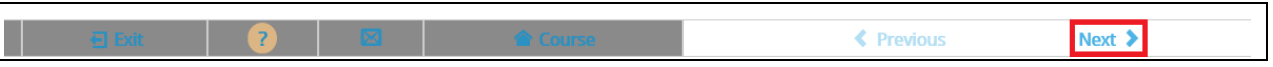

#### 26. Click "Start"

| General Texas Forensic License Application |  |
|--------------------------------------------|--|
| Start                                      |  |

Follow the prompts as directed to complete your application.

NOTE: You should be prepared to include any attachments for eligibility review:

- Higher Education Transcripts
- Specific Coursework Transcripts
- Military Service (DD-214)
- Resume/Curriculum Vitae
- Proficiency Testing Compliance
- Blanket License Certification for Out-Of-State Laboratories

27. Once Application is completed, click "Submit"

|   | (i) You are currently taking a test. Click 😵 to navigate Course Contents instead. | <b></b> |
|---|-----------------------------------------------------------------------------------|---------|
| 8 | Save For Later Submit                                                             |         |

- 28. The completion of your Application
  - Your application has been submitted for FSC review
    - Application will be ACCEPTED/APPROVED once all requirements are met
    - Application will be REJECTED if there are missing requirements
      - In either case, email notifications will be sent
  - You may EXPORT Your Application and save a copy of it for future reference, but it is not required
  - Click "Return to Homepage" to return to your TopClass Homepage

| Jen                       |                                                                                                    |
|---------------------------|----------------------------------------------------------------------------------------------------|
| Tha<br>ass<br>nee         | ank you for submitting your General Texas Forensic License Application. A licensing specialist will review your application and<br>sess whether you have met the qualifications for licensure. You may be contacted with requests for follow-up information as<br>reded.                                                                                                    |
| Yo                        | u may export and save your application by clicking the "Export" button below.                                                                                                    |
| You<br>the<br>ins<br>lice | ur license will not be granted if the applicable license fee is not paid or if you have not passed the applicable exam. To pay<br>e fee, please click the "Exit" button below, add the appropriate license to "Your Cart", and then follow the on-screen<br>structions. If you have not taken the exam, please contact the exam proctor designee in your laboratory. Blanket laboratory<br>ensees do not need to pay a fee in TopClass. Blanket fees are paid directly by your laboratory. |
| lf y<br>sta               | your contact information changes for any reason, please contact the Texas Forensic Science Commission.  You may check the<br>atus of your application by logging into your TopClass account.                                                                                                    |
| lf y                      | you have any questions, please contact us at licensing@fsc.texas.gov.                                                                                                    |
|                           |                                                                                                    |
|                           |                                                                                                    |
| Exp                       | port Application                                                                                                    |
| 🖀 Re                      | eturn to homepage                                                                                                    |

29. If you receive a message to Leave or Stay, click on "Leave"

|                                                      | × |  |  |  |
|------------------------------------------------------|---|--|--|--|
| Are you sure you want to leave?                      |   |  |  |  |
| You might lose any changes you've made on this page. |   |  |  |  |
|                                                      |   |  |  |  |
| Leave Stay                                           |   |  |  |  |
|                                                      |   |  |  |  |

### 30. Your TopClass Homepage is displayed

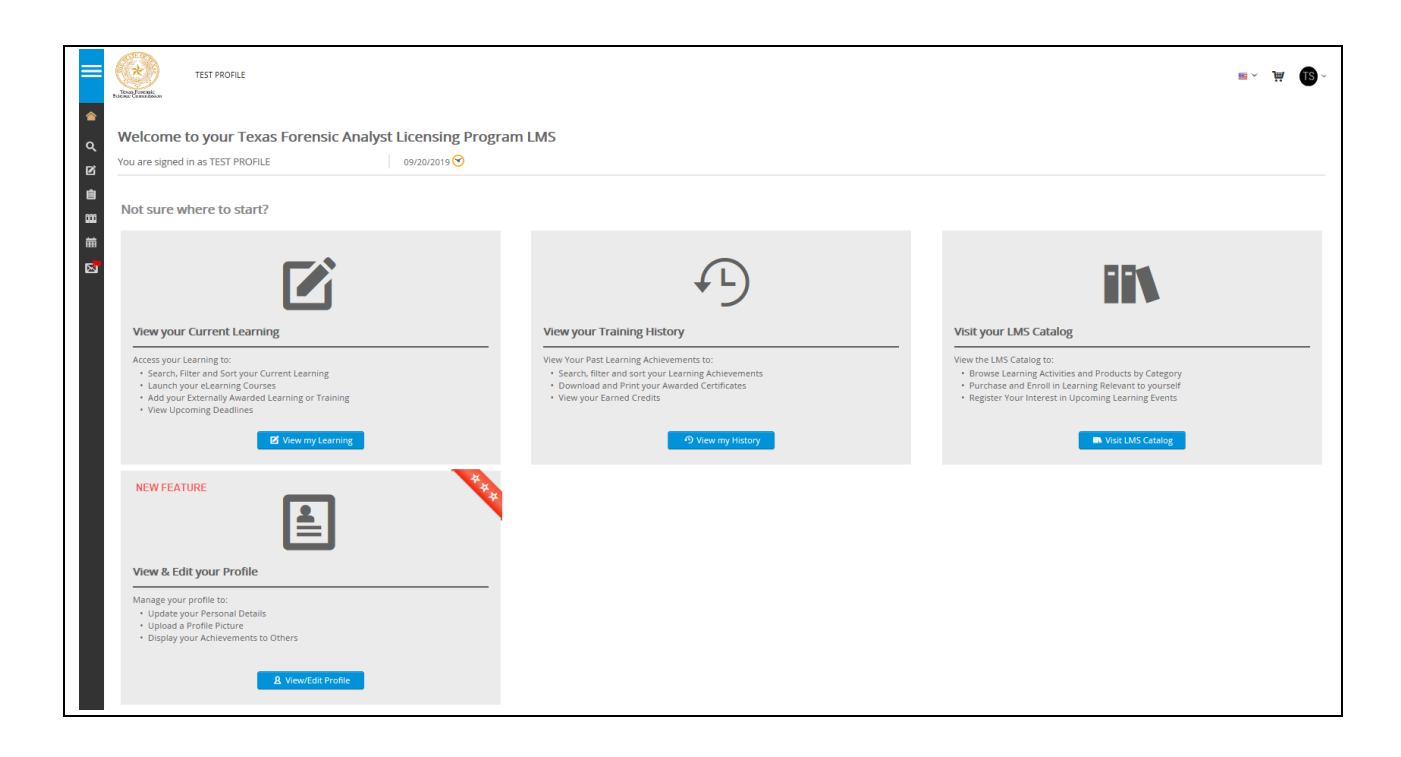

- 31. To pay for your License, Hover your mouse over the left side margin
- 32. Click on "Licenses"

|     | Texas Forensic<br>Science Commission | TEST PROFILE                                    |                          |              |
|-----|--------------------------------------|-------------------------------------------------|--------------------------|--------------|
|     | Getting Started                      |                                                 |                          |              |
| q   | Search Catalog                       | our Texas Forensic                              | Analyst Licensing Progra | m LMS        |
| Ø   | Learning                             | TEST PROFILE                                    | 09/20/2019 🕑             |              |
| Û   | Licenses                             |                                                 |                          |              |
| 000 | Training History                     | e to start?                                     |                          |              |
| 誧   | Calendar                             |                                                 |                          |              |
| 8   | Mail                                 | ent Learning                                    |                          | View         |
|     |                                      | ig to:                                          |                          | View         |
|     |                                      | d Sort your Current Learning<br>earning Courses |                          | • Se<br>• De |
|     |                                      | ally Awarded Learning or Trainin                | Ø Ö                      | • Vi         |

- 33. Click on appropriate license.
  - Note: if you have not completed your application, this option may not be available. Please go back, complete your license application and submit it.

| Licenses |                 |          |                |        |             |
|----------|-----------------|----------|----------------|--------|-------------|
| ٩ [      | Filter title    |          |                |        |             |
| () st    | Title +         | Licensed | Licensed Until | Due By | Application |
|          | Blanket License | No       | Not Licensed   |        | Download    |

34. Paying for your License. Click "Add to Cart".

| Blanket License                                |                |          |               |
|------------------------------------------------|----------------|----------|---------------|
| Mandatory Items                                |                |          |               |
| Mandatory items can be completed in any order. |                |          |               |
| Title                                          | Туре           | Status   | Action        |
| General Forensic Analyst License Application   | Online         | Enrolled | LAUNCH 🗹 🗄    |
| Application Fees                               |                |          |               |
| Title                                          | Тупе           | Drine    | Artion        |
| Blanket License Fee                            | Other Activity | None     | ADD TO CART 밪 |

35. You now have an item added to your Shopping Cart (located in the upper right corner of your screen). Click the shopping cart at the top of the page.

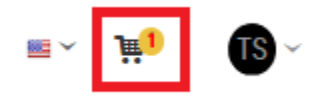

36. Click "Secure Checkout".

| Shopping Cart                                           |                     | TOTAL: \$102.50 🛞            |
|---------------------------------------------------------|---------------------|------------------------------|
| <b>E</b>                                                | Blanket License Fee | \$100.00<br>Edit Quantity: 1 |
| Bo                                                      |                     | REMOVE<br>SAVE FOR LATER     |
|                                                         |                     | TEXAS.GOV PRICE: \$102.50    |
| View Full Cart<br>My Purchase History<br>My Saved Items |                     | SECURE CHECKOUT              |

#### 37. Complete Billing & Delivery information

| NG                                                                                                    |                                                                                                    |
|----------------------------------------------------------------------------------------------------|----------------------------------------------------------------------------------------------------|
| Title:                                                                                                    | * Address Line 1:                                                                                                    |
| - v                                                                                                    | Address Line 1                                                                                                    |
| * First Name:                                                                                                | Address Line 2:                                                                                                    |
|                                                                                                    | Address Line 2                                                                                                    |
| Middle Name:                                                                                                 | * City:                                                                                                    |
| Middle Name                                                                                                  | City                                                                                                    |
| * Last Name:                                                                                                 | * State:                                                                                                    |
| Schmo                                                                                                    |                                                                                                    |
| * Phone 1:                                                                                                   | * 7IP Code:                                                                                                    |
| Phone 1                                                                                                    | Zip Code                                                                                                    |
| Phone 2:                                                                                                    |                                                                                                    |
| Phone 2                                                                                                    |                                                                                                    |
| * Email Address                                                                                              |                                                                                                    |
|                                                                                                    |                                                                                                    |
|                                                                                                    |                                                                                                    |
| 1211                                                                                                    |                                                                                                    |
| se Billing Address for Delivery Address                                                                      |                                                                                                    |
| se Billing Address for Delivery Address Title:                                                               | Address Line 1:                                                                                                    |
| Title:                                                                                                    | Address Line 1:     Address Line 2                                                                                                    |
| se Billing Address for Delivery Address Title: First Name:                                                   | Address Line 1:     Address Line 2  Address Line 2:                                                                                                    |
| se Billing Address for Delivery Address Title:  First Name:  First Name                                      | Address Line 1:     Address Line 2  Address Line 2:     Address Line 2:                                                                                                    |
| se Billing Address for Delivery Address Title:  First Name:  First Name  Middle Name:                        | Address Line 1:      Address Line 2      Address Line 2:      Address Line 2:      Address Line 2      City:                                                                                                    |
| se Billing Address for Delivery Address Tite:  First Name:  First Name  Middle Name  Middle Name             | Address Line 1: Address Line 2  Address Line 2: Address Line 2  Address Line 2  City: City                                                                                                    |
| se Billing Address for Delivery Address Title:  First Name:  First Name  Middle Name  Addde Name  Last Name: | Address Line 1: Address Line 2  Address Line 2: Address Line 2  City: City State:                                                                                                    |
| se Billing Address for Delivery Address Title:                                                               | Address Line 1:     Address Line 2      Address Line 2:     Address Line 2      City:     City:     State:                                                                                                    |
| se Billing Address for Delivery Address Tite:                                                                | Address Line 1:     Address Line 2      Address Line 2      Address Line 2      City:     Coy      State:      Tor Code:                                                                                                    |
| se Billing Address for Delivery Address Title:                                                               | Address Line 1:     Address Line 2  Address Line 2  Address Line 2  City: City: City State:  ZD Code: ZD Code: ZD Code: ZD Code:                                                                                                    |
| se Billing Address for Delivery Address Title:                                                               | Address Line 1:     Address Line 2  Address Line 2  Address Line 2  Address Line 2  City: City: C |
| se Billing Address for Delivery Address Title:                                                               | Address Line 1:     Address Line 2      Address Line 2      Address Line 2      Address Line 2      City:     City:     City:     City      State:     Zip Code:     Zip Code      Country:                                                                                                    |
| se Billing Address for Delivery Address Tite:                                                                | <ul> <li>Address Line 1:         <ul> <li>Address Line 2</li> </ul> </li> <li>Address Line 2</li> <li>Address Line 2</li> <li>City:             <li>City:                  </li> <li>City:</li></li></ul>                                                                                                    |
| se Billing Address for Delivery Address Title:                                                               | Address Line 1:     Address Line 2      Address Line 2      Address Line 2      Address Line 2      City:     City:     City:     Zip Code:     Zip Code:     Country:     [                                                                                                    |
| se Billing Address for Delivery Address Tite:                                                                | Address Line 1:     Address Line 2      Address Line 2      Address Line 2      City:     C@y      State:      Zip Code:     Zip Code:      Zip Code      Country:                                                                                                    |

- 38. There are TWO Payment options.
  - If payment is being made by Debit/Credit card, click on "Pay via Texas.gov"
    - You will be taken to the Texas.Gov website to complete the payment process
      - You will receive a Purchase Confirmation
      - Please return to TopClass from this page to complete your payment in your TopClass shopping cart
  - If you have a coupon code because your laboratory is paying your licensing fee, please enter it in the coupon box and click "Apply". These codes are sent to your laboratory and distributed by your laboratory.
    - You will be taken to the TopClass section to complete payment details with your coupon, click on "PAY \$0.00"
    - You will receive a Purchase Confirmation
    - Click on "Return to Homepage" to return to your TopClass home page

| PAYMENT                                                                                           |                        |                   |
|---------------------------------------------------------------------------------------------------|------------------------|-------------------|
| Do you have a coupon you would like to use?<br>Please note only one coupon can be used per order. | Enter coupon code here | Pay via Tezas gov |